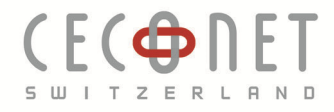

# **TP Link TL-WR702N**

# Instruction pour une utilisation comme adaptateur WLAN pour les projecteurs Epson

- 1. Mode infrastructure
  - 1.1. Se connecter avec le WLAN TP-LINK\_xxxxx

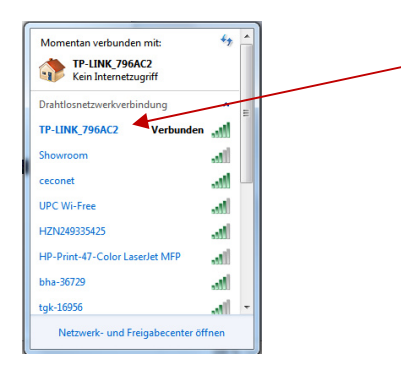

1.2. Le mot de passe se trouve à l'arrière de l'appareil

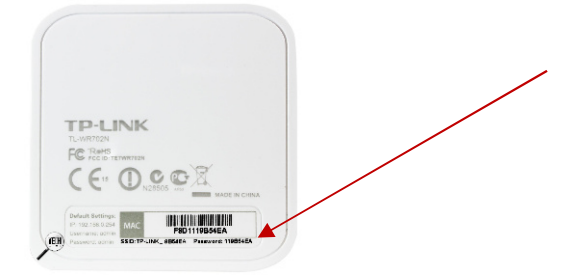

1.3. Ouvrir un browser internet et taper l'adresse URL 192.168.0.254

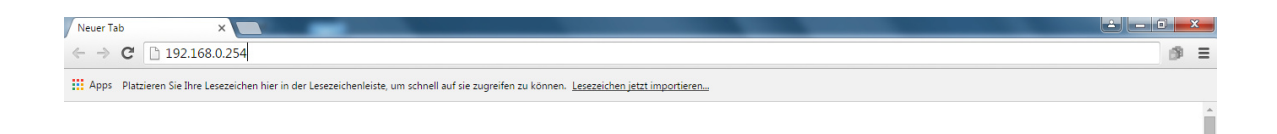

CH-5506 Mägenwil

Hintermättlistrasse 1 | T +41 62 887 27 37 | info@ceconet.ch F +41 62 887 27 39 www.ceconet.ch

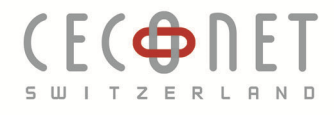

# 1.4. Login (User:admin PW:admin)

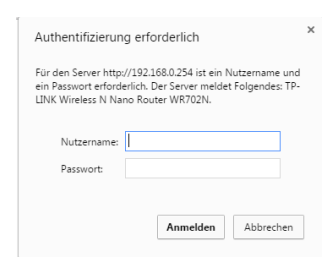

## 1.5. Quick Setup

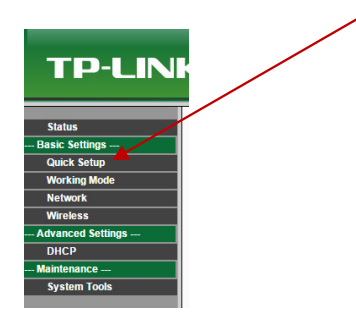

# 1.6. Next

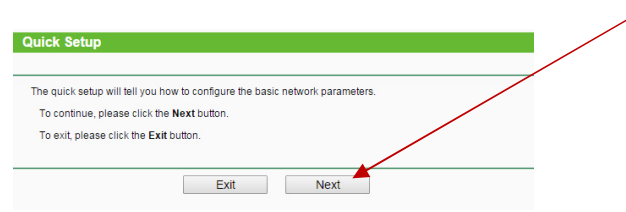

# 1.7. Choisir "Client"

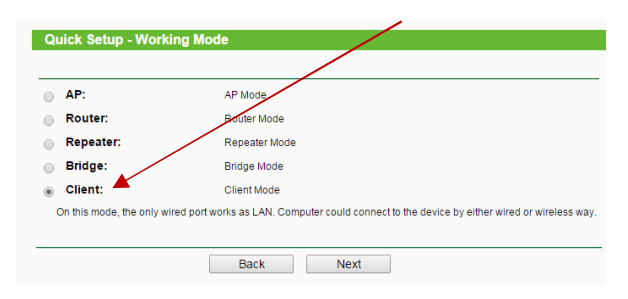

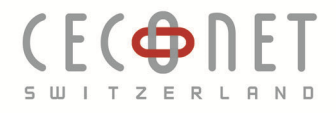

# 1.8. Rechercher le WLAN existant (Survey)

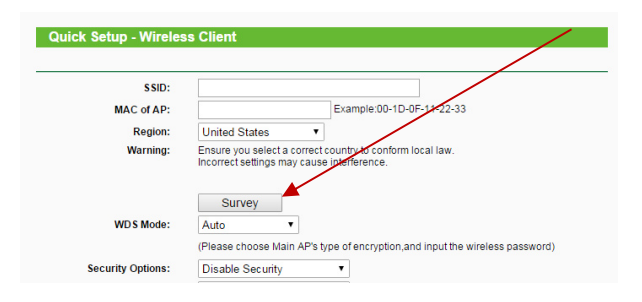

# 1.9. Choisir dans les WLAN existants

| A  | P count: 13       |                                |        |         |          |         |   | / |
|----|-------------------|--------------------------------|--------|---------|----------|---------|---|---|
| D  | BSSID             | SSID                           | Signal | Channel | Security | Choose  | 1 |   |
| 1  | BC-F6-85-72-F0-90 | ceconet                        | 55dB   | 7       | WPA/WPA2 | Connect | K |   |
| 2  | 56-FA-3E-36-B0-D3 | UPC Wi-Free                    | 34dB   | 6       | WPA2     | Connect |   |   |
| 3  | 54-FA-3E-36-B0-D3 | HZN249335425                   | 31dB   | 6       | WPA2-PSK | Connect |   |   |
| 4  | D8-5D-E2-0A-92-47 | HP-Print-47-Color LaserJet MFP | 30dB   | 6       | WPA2-PSK | Connect |   |   |
| 5  | 00-26-42-3B-D5-B0 | bha-36729                      | 26dB   | 1       | WPA/WPA2 | Connect |   |   |
| 6  | D0-D4-12-D0-B2-88 | tgk-16956                      | 25dB   | 1       | WPA/WPA2 | Connect |   |   |
| 7  | FC-75-16-78-08-50 | ceconet                        | 16dB   | 1       | WPA/WPA2 | Connect |   |   |
| 8  | C4-14-3C-38-47-A0 | sapa                           | 11dB   | 11      | WPA2     | Connect |   |   |
| 9  | C4-14-3C-38-47-A2 | sapamobile                     | 10dB   | 11      | WPA2-PSK | Connect |   |   |
| 10 | C4-14-3C-38-47-A1 | sapaguest                      | 10dB   | 11      | OFF      | Connect |   |   |
| 11 | C4-14-3C-38-47-A3 |                                | 10dB   | 11      | WPA2-PSK | Connect |   |   |
| 12 | 14-49-E0-70-16-19 | UPC Wi-Free                    | 3dB    | 6       | WPA2     | Connect |   |   |
| 13 | 2C-59-E5-F1-8B-53 | HP-Print-53-Officejet Pro 8600 | 2dB    | 11      | WPA2-PSK | Connect |   |   |

### Entrer le mot de passe du WLAN 1.10.

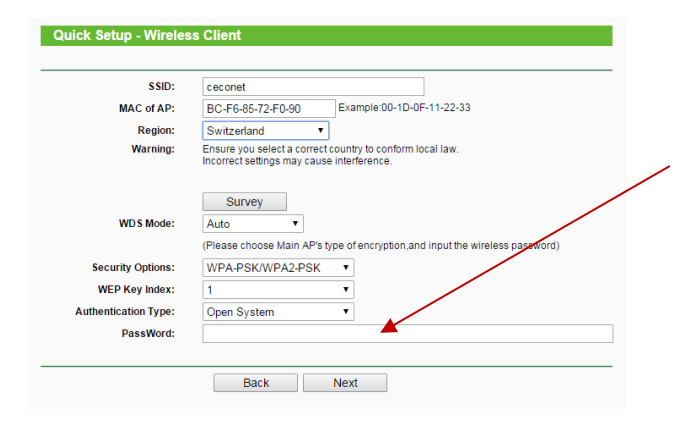

Hintermättlistrasse 1 | T +41 62 887 27 37 | info@ceconet.ch CH-5506 Mägenwil | F +41 62 887 27 39 | www.ceconet.ch

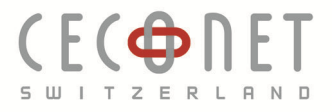

#### 1.11. Redémarrer pour finaliser

| Quick Setup - Finish                        |                                                                                           |
|---------------------------------------------|-------------------------------------------------------------------------------------------|
|                                             |                                                                                           |
| Congratulations! Th<br>please click other m | e Router is now connecting you to the Internet For detail settings,<br>enus if necessary. |
| The change of wireless c                    | onfig or MAC address clone will not take effect until the Router reboot.                  |
|                                             |                                                                                           |
|                                             | Back Reboot                                                                               |

1.12. Se connecter avec le PC au bon WLAN

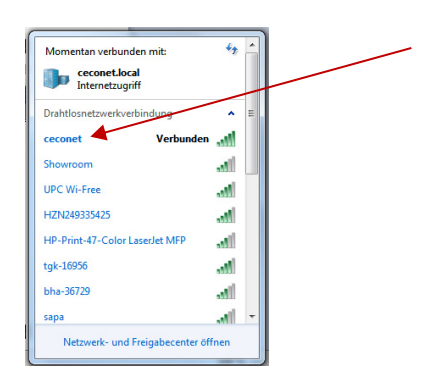

- Raccorder le câble réseau Lan 1.13.
- 1.14. Contrôler la connexion

Dans le menu du projecteur-> Réseau-> Infos réseau LAN câblé